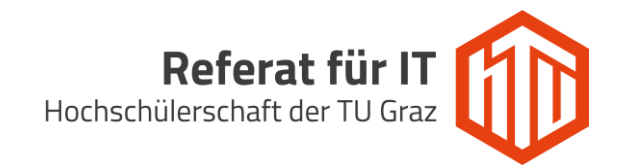

## Versenden von E-Mails via shared-Mailboxen unter Rainloop

Im Adressfeld des Browsers folgende URL angeben um zur Webmail GUI (Rainloop) zu gelangen: <u>https://webmail.htugraz.at</u>

Anschließend mit den HTU-Benutzerdaten einloggen:

Benutzername: HTU-Benutzer (ohne @htugraz.at) Passwort: HTU Passwort

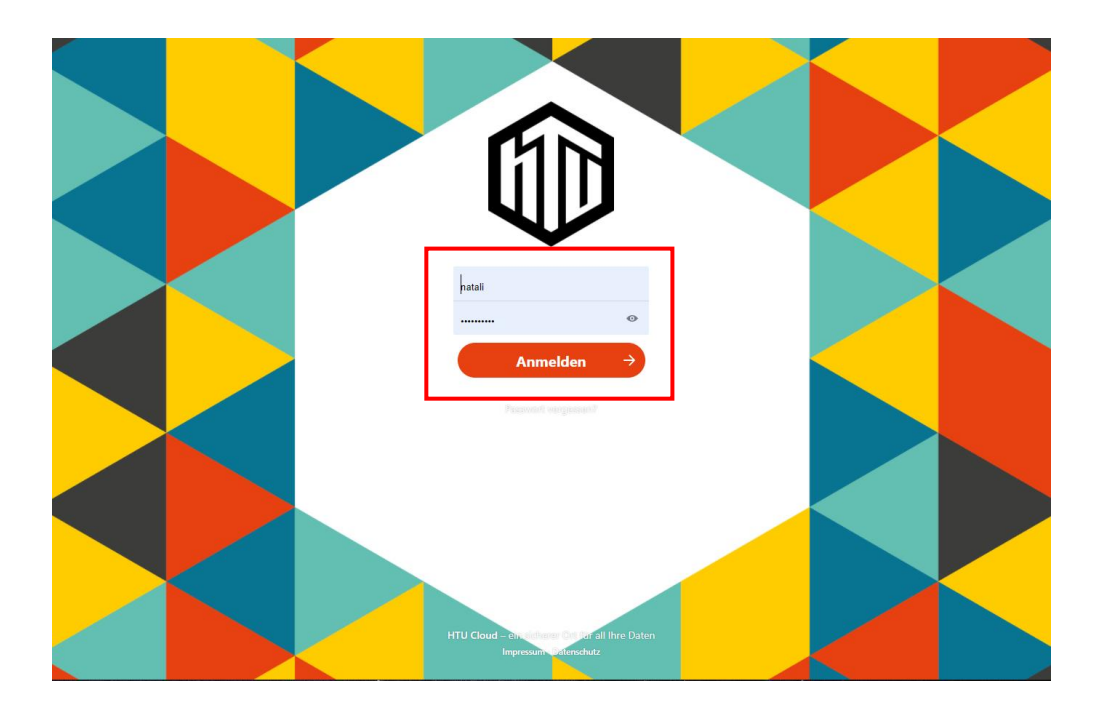

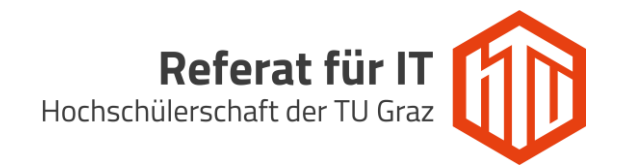

Um E-Mails über eine shared-Mailbox zu versenden, muss zunächst eine neue Identität erstellt werden. Dafür wechsle zu den Rainloop-Einstellungen (Zahnrad Symbol), welche du im Footer-Bereich der linken Navigationsleiste findest.

| 🚺 🕨 🖻         | 1 🖌 🚔 🖾 🚟 📟                                                                                                    | ÷ 4 🔞                                              |  |  |
|---------------|----------------------------------------------------------------------------------------------------|----------------------------------------------------|--|--|
| Neue          |                                                                                                    | natali@htugraz.at                                  |  |  |
| Posteingang 🏠 | Suche 🔹                                                                                                    |                                                    |  |  |
| Gesendet      | C Aprov Facel                                                                                                    |                                                    |  |  |
| Spam          | Intering Development Intering Development Intering Development Intering Development Intering Development                                                                                                    | Wählen Sie eine Nachricht aus der Liste aus um sie |  |  |
| Papierkorb    |                                                                                                    | anzuzeigen.                                        |  |  |
|               |                                                                                                    |                                                    |  |  |
|               | □ Dest1 Schengt                                                                                                    |                                                    |  |  |
|               | C Standschwarziginteper af an 2 Source C affection of the Second Second |                                                    |  |  |
|               | C statuto accipitages at an 2 formers ()                                                                                                    |                                                    |  |  |
|               | Paul Jaan Plans Proz                                                                                                    |                                                    |  |  |
|               | C Statesgintuper at the first sector was part to                                                                                                    |                                                    |  |  |
|               | □ metenightspec.st ===1000000 ①                                                                                                    |                                                    |  |  |
|               | 🖂 Paul Jaan Parts Paux 💿 no no no no no no no no no no no no no                                                                                                    |                                                    |  |  |
| × 2 0         | 74% <u>1</u> 2 3 4 5 64                                                                                                    |                                                    |  |  |

Im Einstellungsbereich in der linken Navigationsleiste auf den Menüeintrag "Konten" wechseln:

| 🗊 = 🖻     | / / 🛔 🖬 🛞                                | s 🗉 M             |
|-----------|------------------------------------------|-------------------|
|           | ← Zurück                                 | natali@htugraz.at |
| Allgemein | Konten                                   |                   |
| Filter    | 1 Konto hinzufügen                       |                   |
| Ordner    |                                          |                   |
| Themen    | ⊥ III natali@htugraz.at                  |                   |
|           | Identitäten                              |                   |
|           | 1 Identität hinzufügen                   |                   |
|           | 1 ii natai@htugraz.at (Standard)         |                   |
|           | L 🗄 EDV Support (edv-support@htugraz.at) |                   |

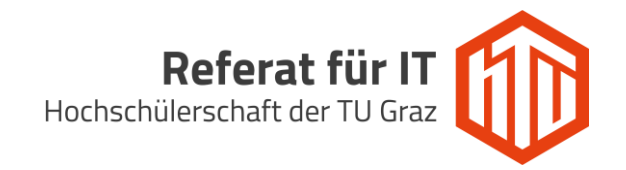

| 🗊 🕨 🛎     | 🖉 🖌 🛔 🖾 🔛 😁                            | ÷ 4 M             |
|-----------|----------------------------------------|-------------------|
|           | ← Zurück                               | natali@htugraz.at |
| Allgemein | Konten                                 |                   |
| Konten    |                                        |                   |
| Filter    | 2 Konto ninzutugen                     |                   |
| Ordner    |                                        |                   |
| Themen    | 1 inatali@htugraz.at                   |                   |
|           | Identitäten                            |                   |
| 96.9      | Le Identität hinzufügen                |                   |
| 3.5 ° 8 ° | 1 ::: natali@htugraz.at (Standard)     |                   |
|           | L EDV Support (edv-support@htugraz.at) |                   |
| *         |                                        |                   |

Unter Identitäten eine neue Identität mit Klick auf den Button hinzufügen:

Nun das Formular ausfüllen und auf "Hinzufügen" klicken. Im Feld E-Mail ist die Adresse der shared-Mailbox einzutragen. Es kann optional auch eine "Antworten an"-Adresse, sowie eine eigene Signatur definiert werden.

| 🚺 🕨 🖻     | 💉 🖌 🛔 🖬 🔛                                                                                                    | ÷ & М             |
|-----------|----------------------------------------------------------------------------------------------------|-------------------|
|           | ← Zurück                                                                                                    | natali@htugraz.at |
| Allgemein | Identität hinzufügen? ×                                                                                                    |                   |
| Konten    |                                                                                                    |                   |
| Filter    | E-Mail edv-support@htugraz.at                                                                                                    |                   |
| Ordner    | Name Manuel Natali                                                                                                    |                   |
| Themen    | Name   Manuel Natali     Antwort an   edv-support@htugraz.at     BCC     Image: Comparison of the support of the support of the s |                   |
|           | 🛃 Hinzufügen                                                                                                    |                   |
| * 200     |                                                                                                    |                   |

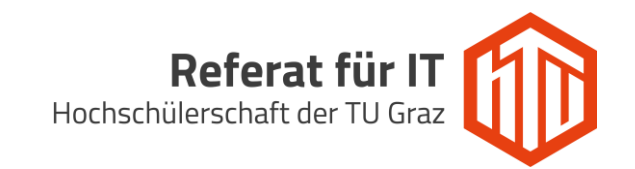

Ab nun ist es möglich eine E-Mail mit der Absenderadresse der shared-Mailbox zu senden, dazu im Mailing Bereich auf den grünen Button "Neue Mail" klicken.

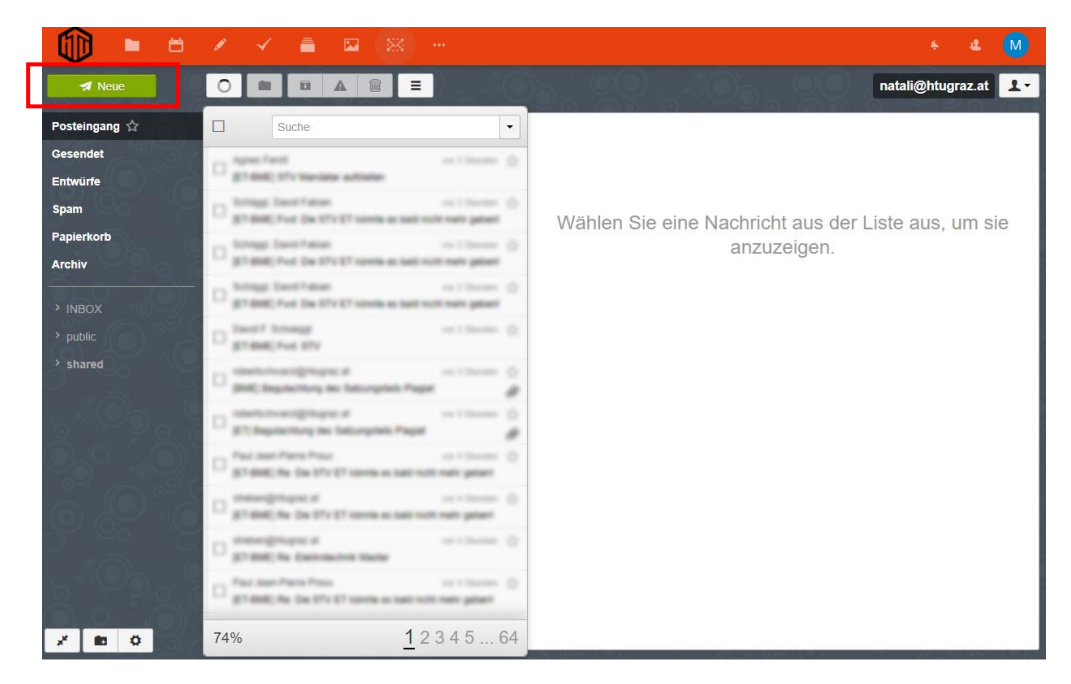

Mit einem Klick auf die angezeigte Absenderadresse, kann die eben erstellte Identität verwendet werden.

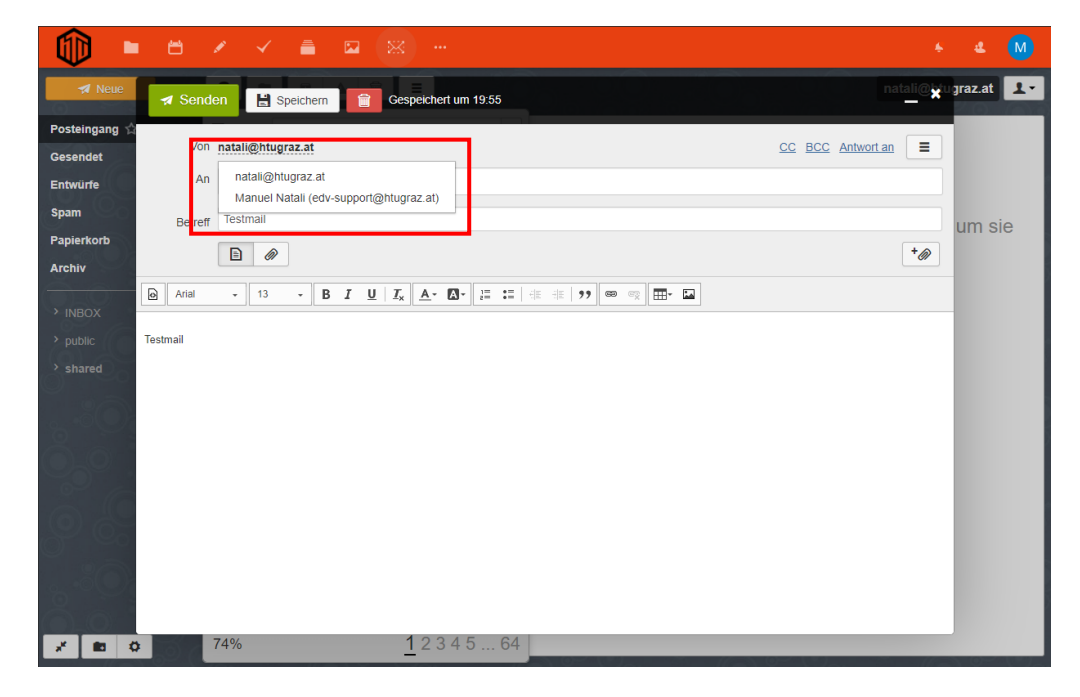